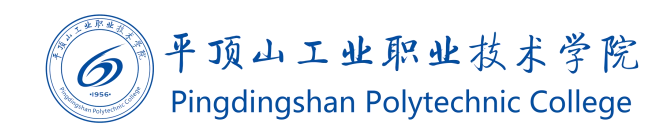

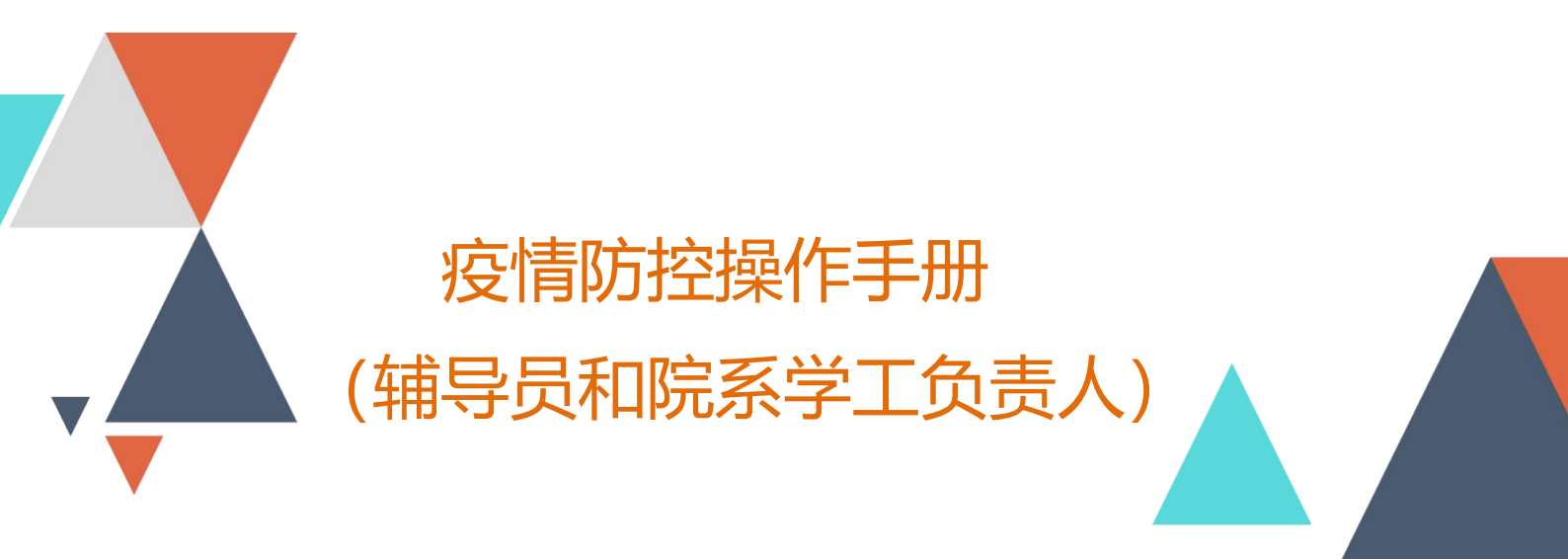

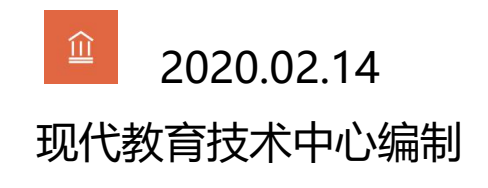

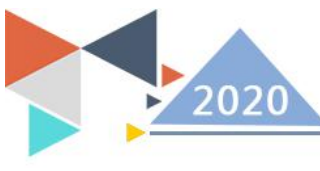

# 1. 系统登录

#### 1.1 登录流程

从学校官网(www.pzxy.edu.cn), 左下角点击信息门户进入统一信息门户。

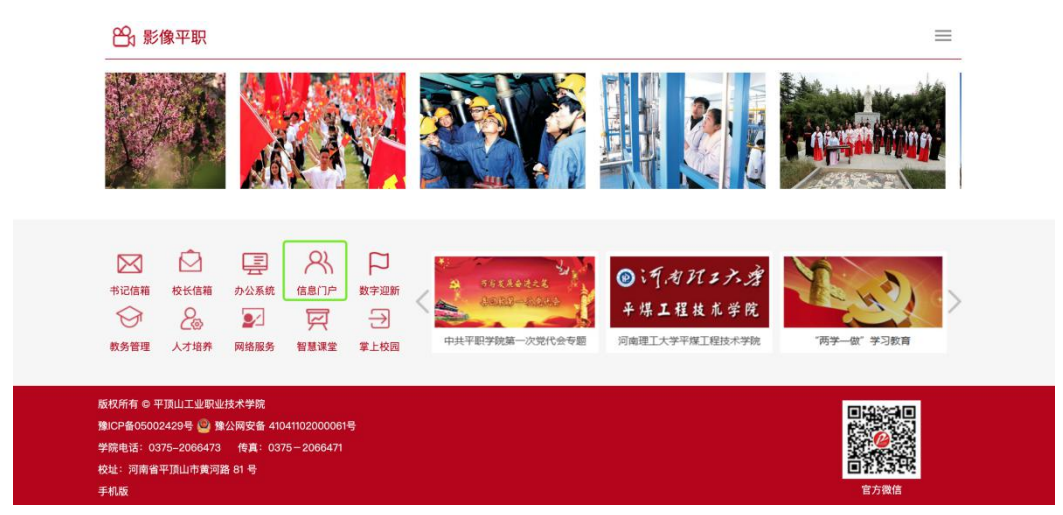

在没有登录的情况下会自动跳转到统一身份验证系统,账号为自己的工号,默认密码为身份 证号后8位。

| 主身从主带历史 | Login 统一身份认证平台 |  |
|---------|----------------|--|
|         |                |  |
|         |                |  |
|         |                |  |

登录成功后,进入到信息门户,在右侧菜单找到对应的业务入口。

| 当前数学周        |             | 校内公告   通知公告   每周工作与会议             |            |     |       |     |      | 我的收藏   | 2    |
|--------------|-------------|-----------------------------------|------------|-----|-------|-----|------|--------|------|
| 假期,          | 周           | 关于推迟新学期开学时间的通知                    | 2020-01-27 |     | 节假日去向 | -   | 境外研学 | 事务大厅   | 8    |
|              |             | 关于学校南门施工绕行的通知                     |            | R R | 问卷调查  | iĝi | 学生活动 | 网络服务   | 6    |
| 長近の          | <b>a</b> BB | 关于2020年寒假放假安排的通知                  |            | Ŀ   | 学生请假  |     | 疫情防挡 | 学生服务中心 | - 30 |
|              | ~70         | 关于2019年第四季度好人好事、"四德"典型人物评选结果的公示   |            |     |       |     |      | 心理服务   | 1    |
|              |             | 关于组织观看安全生产警示教育片的通知                |            |     |       |     |      | 系统管理   |      |
| <b>交情</b> 防控 |             | 关于加强寒假期间实训室安全工作的通知                |            |     |       |     |      | 学工队伍   |      |
| ☆ 学生信息采集     | k.          | 关于学校北门封闭施工的通知                     |            |     |       |     |      | 学生事务   | 7    |
|              |             | 关于2020年上半年高等学校教师资格考试(笔试)报名有关事项的通知 |            |     |       |     |      | 工作日志   |      |

现代教育技术中心

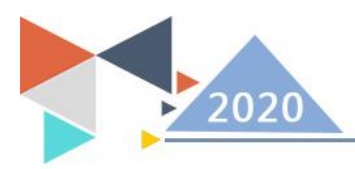

## 1.2 移动端登录方式

移动端请使用微信关注"平职学院智慧校园"公众号,在右下角选择智慧校园中的掌上校园 菜单,点击进入移动端门户。

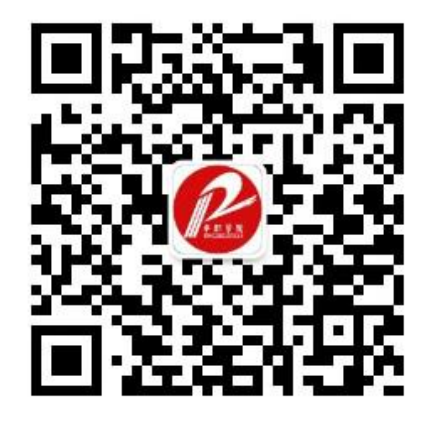

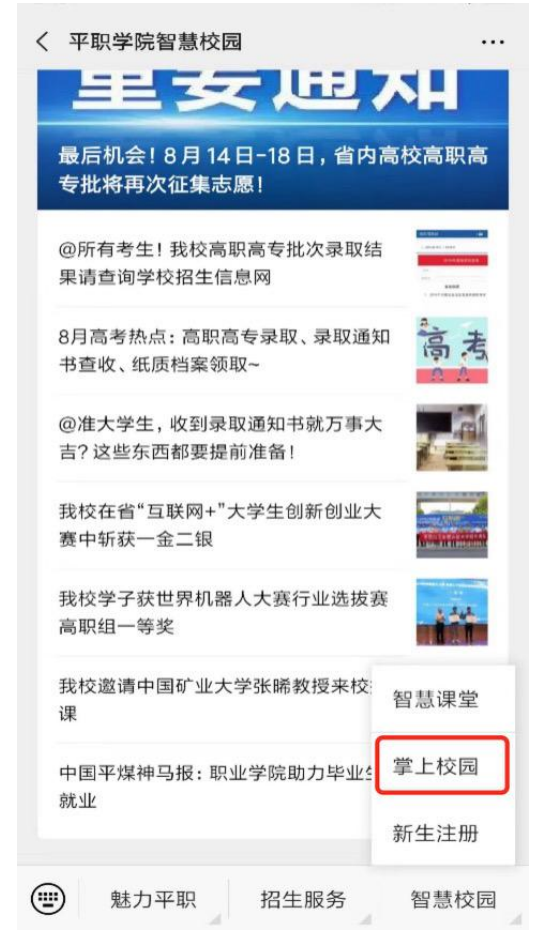

第一次进入需要绑定用户,使用教工号、姓名,完成绑定

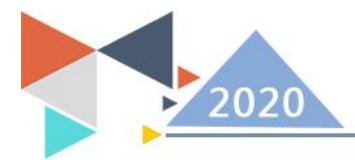

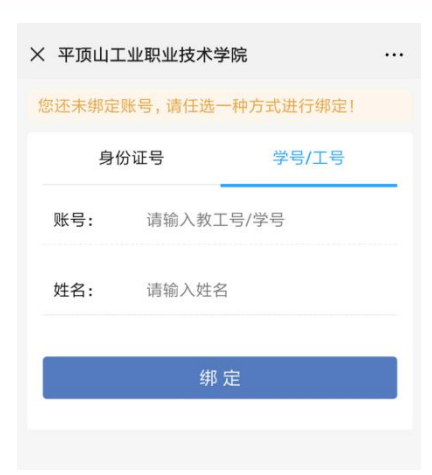

帮定完成后,自动进入平职学院"掌上校园,点击工作台,找到需要办理的业务入口。

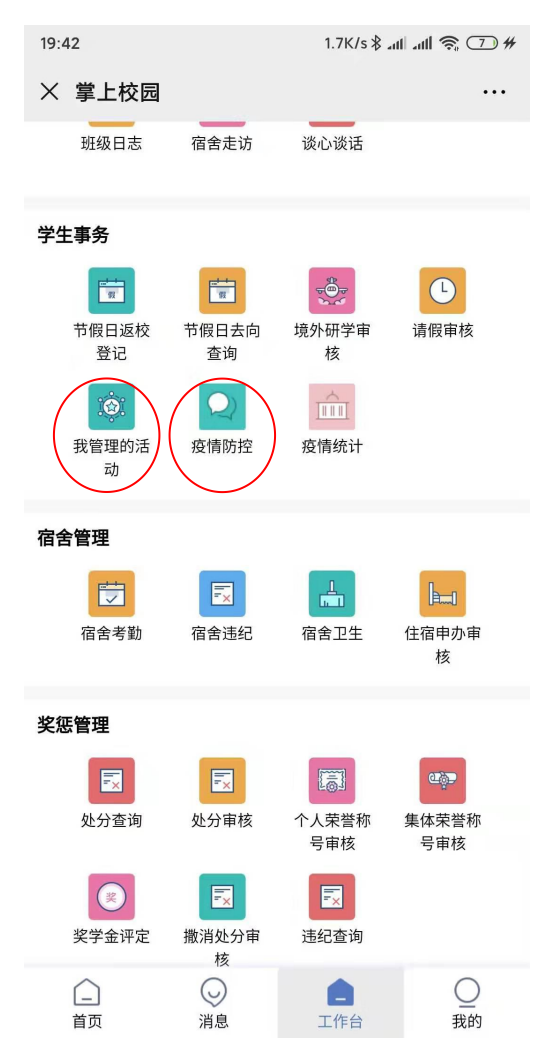

# 2. 疫情防控

### 2.1 疫情调查问卷

疫情调查问卷是学校为了了解全校师生疫情而做的问卷。 老师登录手机进入,在学生事务中,点击"疫情防控",进入页面后,根据自己的实际情况

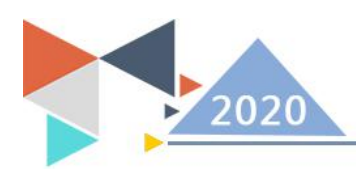

进行填写,最后点击"提交"后,该老师在当天的疫情情况就填写完成了。

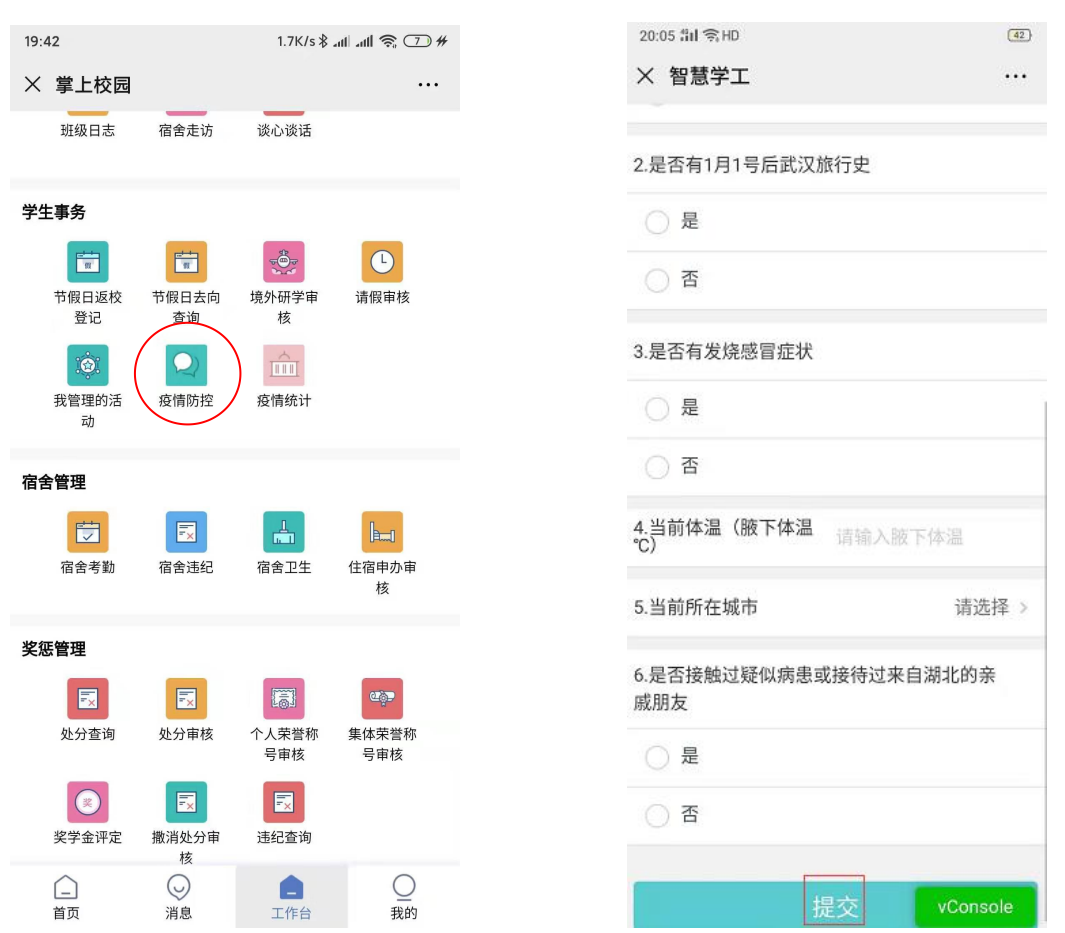

#### 2.2 学生每日填报数据列表

学生每日填报数据列表主要是学校老师查看学生的疫情防控填写情况。

辅导员或院系学工负责人进入疫情防控,在学生每日填报数据列表页面就能看到自己负责学 生每日填报的具体数据。

登录信息门户后,点进"疫情防控",进入到疫情防控的数据列表页

| 当前数学周       |                          | 毎周工作与会议               |     | **** |           | 我的收藏   |
|-------------|--------------------------|-----------------------|-----|------|-----------|--------|
| 假期。         | 关于推迟新学期开学时间的通知           |                       | 7   | 비소디에 | 196 3/ WI | 事务大厅   |
|             | 关于学校南门施工绕行的通知            |                       | , 🖻 | 问卷调查 | 13 学生活:   | 动 网络服务 |
| <b>最</b> 近使 | 关于2020年寒假放假安排的通知<br>君    |                       | 5   | 学生请假 | 反情防:      | 生服务中心  |
|             | * 关于2019年第四季度好人好事、"四德"典型 | 2020-01-10 2020-01-10 | D   |      |           | 心理服务   |
|             | 关于组织观看安全生产警示教育片的通知       |                       | ,   |      |           | 系统管理   |
| 空情防控        | 关于加强寒假期间实训室安全工作的通知       |                       | 3   |      |           | 学工队伍   |
| 20 学生信息采集   | 关于学校北门封闭施工的通知            |                       | 3   |      |           | 学生事务   |
| 製 教务管理      | 关于2020年上半年高等学校教师资格考试(单   |                       | 7   |      |           | 工作日志   |

现代教育技术中心

| 疫情防控                                                         |            |        |      |                   | 老师每日均             | 自报数据列表        | 学生每日填报数        | 据列表 下                      | 午好,叶胤 |
|--------------------------------------------------------------|------------|--------|------|-------------------|-------------------|---------------|----------------|----------------------------|-------|
| <ul> <li>数字信息技术学院</li> <li>财会金融学院</li> <li>管理技术学院</li> </ul> | <b>₽</b> ₩ |        |      |                   |                   |               |                |                            | 自定义   |
| ▶ 文化艺术学院                                                     | 姓名         | 学号     | 年级   | 是否有1月1号<br>后武汉居住史 | 是否有1月1号后武<br>汉旅行史 | 是否有发烧感冒症<br>状 | 当前体温(腋下温<br>度) | 是否接触过疑似病患或接待过<br>来自湖北的亲戚朋友 | 当前所有  |
|                                                              | 程烨凯        | 201811 | 2018 | 否                 | 是                 | 是             | 37             | 是                          | 北京市市  |
|                                                              | 彭豪         | 201810 | 2018 | 是                 | 是                 | 是             |                |                            |       |
|                                                              | 王洪正        | 201809 | 2018 | 否                 | 否                 | 否             | 36             | 否                          | 河北省石  |
|                                                              | 周磊         | 201808 | 2018 | 是                 | 否                 | 是             | 38             | 否                          | 上海市市  |
|                                                              | 胡冰鑫        | 201807 | 2018 | 否                 | 是                 | 否             | 37.9           | 是                          | 吉林省长  |
|                                                              | 叶天河        | 201805 | 2018 | 是                 | 是                 | 否             | 37             | 是                          | 山东省济  |
|                                                              | ¥R文方油集     | 201804 | 2019 | -                 | -                 | -             | 20             | 1                          | 1000  |
|                                                              | ADTT DA    | 201001 | 2010 | 江                 | 油                 | 定             | 39             | 是                          | 河北省   |

### (3) 教师每日填报数据列表

教师每日填报数据列表主要是查看学校老师每日填报的数据。

进入疫情防控,在"教师每日填报数据列表"页面就能看到学校老师每日填写的情况。 登录信息门户后,点进"疫情防控",进入到疫情防控的数据列表页

| 建近使用         关于指迟航学期开学时间的通知         2020-01-27           進近使用         关于2020年單倍面接受排的通知         2020-01-20           建近使用         关于2020年單倍面接受排的通知         2020-01-20           業工化規具構成全生产層示裁背片的通知         2020-01-10           繁生信息單集         关于2020年單信面積受排的通知         2020-01-10           大并2019年第回審査貸人分評本、"回聽" 與型人物评选结果的公示         2020-01-10           繁生信息單集         关于加强需償期间实面室会生产的通知         2020-01-08           学生信息采集         关于2020年卫生年高高等学校教育资格考试 (笔试) 报名有关事顶的通知         2020-01-07                                                                                                    | 当前教学周            | 枝内公告   通知公告   毎周工作与会议             |                           |   |      |         |      | 我自 |
|----------------------------------------------------------------------------------------------------|------------------|-----------------------------------|---------------------------|---|------|---------|------|----|
| 大手学校前门施工協行的通知         2020-01-20         2011年100         日日         日日         日         日         日         日         日         日         日         日         日         日         日         日         日 | 假期 👩             | 关于推迟新学期开学时间的通知                    | 关于推迟新学期开学时间的通知 2020-01-27 |   |      | <u></u> | 境外研学 | 專  |
| 最近使用         关于2020年客低並很安排的通知         2020 01-15         ● 学生请报         ● 全请报         ● 企情防比           智慧课量         关于2019年第四章度好人好事、"四億" 典型人物评选结果的公示         2020-01-00         ●         ●         ●         ●         ●         ●         ●         ●         ●         ●         ●         ●         ●         ●         ●         ●         ●         ●         ●         ●         ●         ●         ●         ●         ●         ●         ●         ●         ●         ●         ●         ●         ●         ●         ●         ●         ●         ●         ●         ●         ●         ●         ●         ●         ●         ●         ●         ●         ●         ●         ●         ●         ●         ●         ●         ●         ●         ●         ●         ●         ●         ●         ●         ●         ●         ●         ●         ●         ●         ●         ●         ●         ●         ●         ●         ●         ●         ●         ●         ●         ●         ●         ●         ●         ●         ●         ●         ●         ●         ●         ●         ●                            |                  | 关于学校南门施工绕行的通知                     |                           | Ē | 问卷调查 | iội     | 学生活动 | 网络 |
| 智慧课量         关于2019年第四季度好人好事、"四德"典型人物评选结果的公示         2020-01-0           发开组织观看安全生产展示教育片的通知         2020-01-09           疫情防控         关于加强衰缓期间实训室安全工作的通知         2020-01-08           学生信息采集         关于学校北门封闭施工的通知         2020-01-08           发开2020年上半年高等学校教育资格考试《说试》报名有关事项的通知         2020-01-07                                                                                                    | 最近使用             | 关于2020年寒假放假安排的通知                  |                           |   | 学生请假 |         | 疫情防挡 | 2  |
| 关于组组现署安全生产署示教育片的通知         2020-01-09           疫情防控         关于加强亲促期间实训室安全工作的通知         2020-01-08           学生信息采集         关于学校北门封闭施工的通知         2020-01-08           关于2020年上半年高等学校教育资格考试《笔试》报名有关事项的通知         2020-01-07                                                                                                    | 智慧课堂             | 关于2019年第四季度好人好事、"四德"典型人物评选结果的公示   |                           |   |      |         |      |    |
| 疫情防控         关于加强亲假期间实训室安全工作的通知         2020-01-08           学生信息采集         关于学校北门封闭施工的通知         2020-01-08           关于2020年上半年高等学校教育资格考试(笔试)报名有关事项的通知         2020-01-07                                                                                                    |                  | 关于组织观看安全生产警示教育片的通知                |                           |   |      |         |      |    |
| 学生信息采集         关于学校北门封闭施工的通知         2020-01-08           大于2020年上半年高春学校教育资格考试(笔试)报名有关事项的通知         2020-01-07                                                                                                    | 疫情防控             | 关于加强寒假期间实训室安全工作的通知                |                           |   |      |         |      | 4  |
| 关于2020年上半年高等学校教师资格考试(笔试)报名有关事项的通知 2020-01-07                                                                                                    | 0 学生信息采集         | 关于学校北门封闭施工的通知                     |                           |   |      |         |      |    |
|                                                                                                    | 1 ** <b>*</b> ** | 关于2020年上半年高等学校教师资格考试(笔试)报名有关事项的通知 |                           |   |      |         |      | -  |

| 疫情防控             | 防控  |                   |                   | 老师每日填     | 报数据列表                      | 学生每日填报数据列表      | 下午好,叶耀鸿     |  |
|------------------|-----|-------------------|-------------------|-----------|----------------------------|-----------------|-------------|--|
| 当前日期: 2020-02-02 |     |                   |                   |           |                            |                 |             |  |
| 母田               |     |                   |                   |           |                            |                 | 自自定义列       |  |
| IĄ               | 姓名  | 是否有1月1号后武汉居住<br>史 | 是否有1月1号后武汉旅行<br>史 | 是否有发烧感言症状 | 是否接触过疑似病患或排<br>待过来自湖北的亲戚朋友 | 音<br>当前体温(腋下温度) | 当前所在城市      |  |
| 90000122         | 陈卫  | 是                 | 是                 | 是         | 是                          | 39.7            | 黑龙江省哈尔滨市市辖区 |  |
| 900000112        | 陈晓燕 | 是                 | 否                 | 是         | 是                          | 37              | 河北省石家庄市市辖区  |  |
| 900000111        | 梁汉霞 | 否                 | 否                 | 否         | 是                          | 39              | 江苏省南京市市辖区   |  |
| 900000110        | 冯顺  | 是                 | 否                 | 否         | 是                          | 37.0            | 天津市市辖区和平区   |  |
| 900000109        | 刘春杰 | 是                 | 是                 | 否         | 否                          | 37              | 河北省石家庄市市辖区  |  |
| 900000108        | 叶耀鸿 | 否                 | 否                 | 是         | 是                          | 37              | 山西省晋中市市辖区   |  |
| 90000107         | 孙德延 |                   |                   |           |                            |                 |             |  |
| 900000106        | 周芬  |                   |                   |           |                            |                 |             |  |

现代教育技术中心

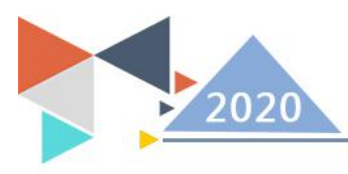

### (4) 疫情统计

疫情统计主要是统计全校师生在当天的填报数据。

老师登录手机进入学生事务,点击"疫情统计",进入页面就能看到全校师生在当天的填报 统计数据。

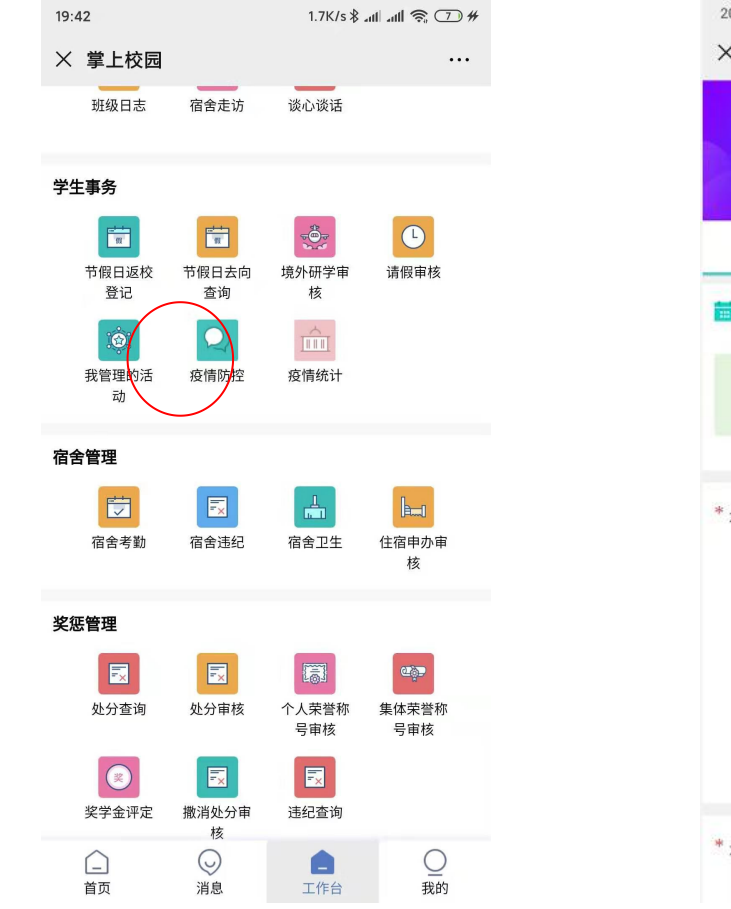

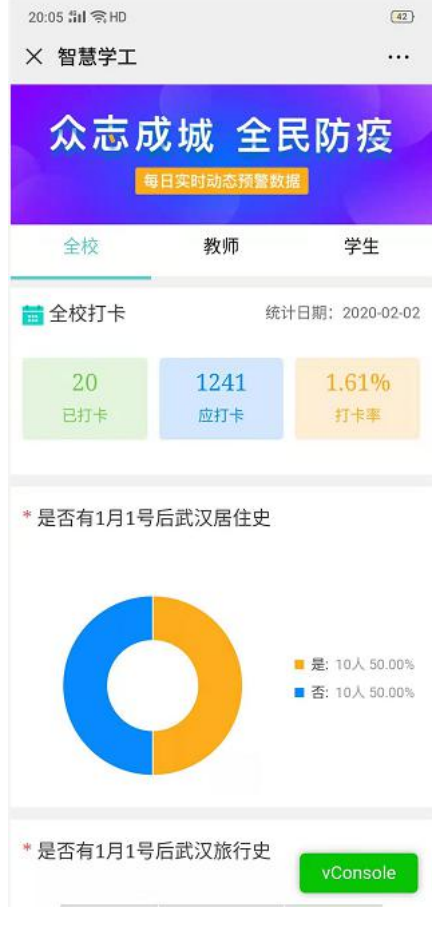